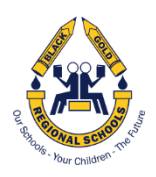

# PARENT PORTAL ACCOUNT SETUP

Please refer to the screenshots below if you have any questions on the setup of your parent portal account in PowerSchool. Sign in to the web address: http://powerschool.blackgold.ca

| Powe                                        | erSchool                                                             |                                                                                                    |              |
|---------------------------------------------|----------------------------------------------------------------------|----------------------------------------------------------------------------------------------------|--------------|
| Stude                                       | nt and Parent                                                        | Sign In                                                                                                 |              |
| Sign In                                     | Create Account                                                       | Initially you will need to create your<br>account in PowerSchool. Click on the<br>option Create Account |              |
| Create a par<br>Create a par<br>also manage | n Account<br>rent account that allows y<br>e your account preference | you to view all of your students with one account es. Learn more.                                       | You can      |
| C                                           |                                                                      | Cre                                                                                                    | eate Account |

#### Create a Parent Account

A parent account allows you to view the information for one or more students with a single sign in. You can also manage your personal account preferences.

To create a parent account, enter the following information:

- Name Your first and last name
- Email Student notifications and correspondence related to your parent account will be sent to this email
- · Desired Username Your username is your unique PowerSchool identity
- · Password Your password must be at least 6 characters long
- Student Access Information Information for a minimum of one student, including the student name, Access ID, Access Password, and your relationship to the student

# PowerSchool

| Create Parent Account | Example of Account Created     |  |
|-----------------------|--------------------------------|--|
|                       |                                |  |
| First Name            | Joe                            |  |
| Last Name             | Black                          |  |
| Email                 | Joe.black@hotmail.com          |  |
| Desired Username      | Joe.black                      |  |
| Password              | Joee726                        |  |
| Re-enter Password     | Joee726                        |  |
| Password must:        | •Be at least 6 characters long |  |

### \*\*Important Note\*\*

Please be aware that if you have more than one child or children attending another school in the division, you may add each of them to the one account you're going to create.

The information below will require the system generated Access ID and Access Password for each of your children from the school they attend. When you have finished click on the "enter" button.

### Link Students to Account

| Enter the Access ID, Access Password, and Re<br>your Parent Account | elationship for each student you wish to add to |
|---------------------------------------------------------------------|-------------------------------------------------|
| 1                                                                   |                                                 |
| Student Name                                                        |                                                 |
| Access ID                                                           |                                                 |
| Access Password                                                     |                                                 |
| Relationship                                                        | Choose                                          |
| 2                                                                   |                                                 |
| Student Name                                                        |                                                 |
| Access ID                                                           |                                                 |
| Access Password                                                     |                                                 |
| Relationship                                                        | Choose                                          |

**\*\***You can link up to seven student accounts

#### Enter

## SIGNING INTO YOUR ACCOUNT

Sign into the web address: http://powerschool.blackgold.ca

| PowerSch  |                                                                                                    |                 | S ≣ ₹ Q |
|-----------|----------------------------------------------------------------------------------------------------|-----------------|---------|
| Student a | nd Parent Sign                                                                                             | In              |         |
| Sign In   | After you have created your account,<br>sign in using your username and<br>password that you have created. |                 |         |
| Username  |                                                                                                    | Joe.black       |         |
| Password  |                                                                                                    | Joee726         |         |
|           | Forgot Usernan                                                                                             | ne or Password? |         |
|           |                                                                                                    |                 | Sign In |